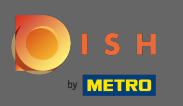

U bevindt zich nu op de bestemmingspagina van de DISH mobiele app. Klik op inloggen om de app te openen.

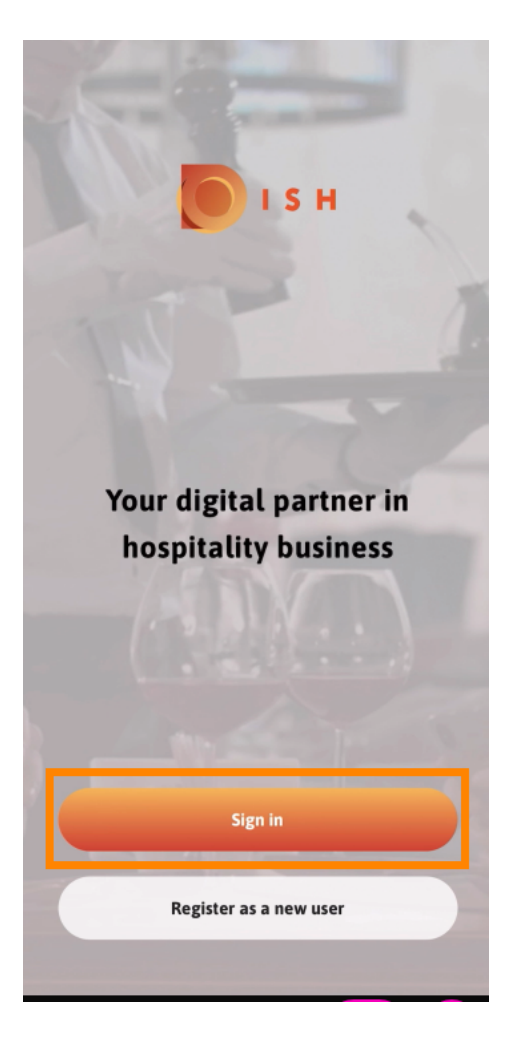

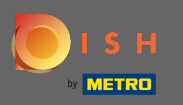

U wordt doorverwezen naar dish.co. Voer uw inloggegevens in en klik op inloggen.

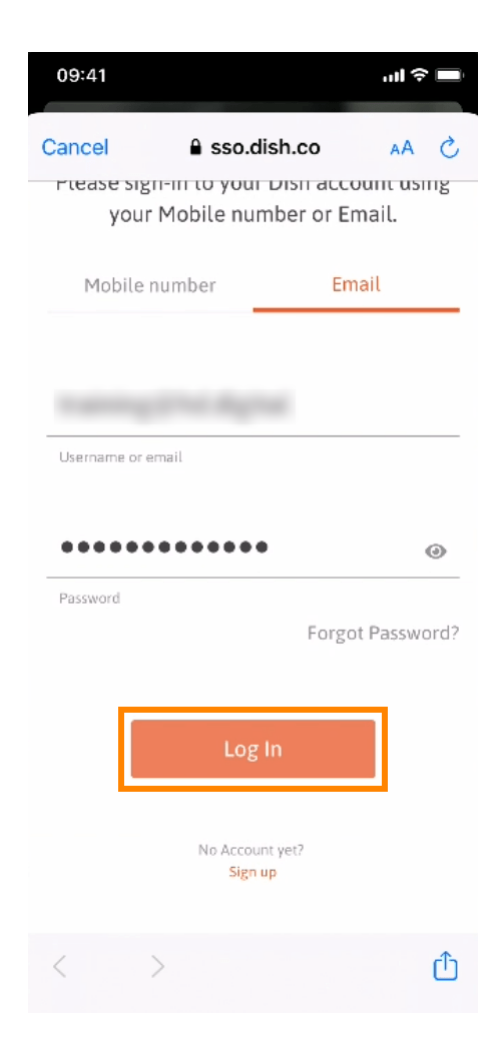

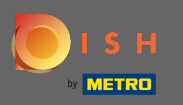

U bent nu op het startscherm van de DISH mobiele app. Hier heeft u een breed overzicht van uw tools en add-ons.

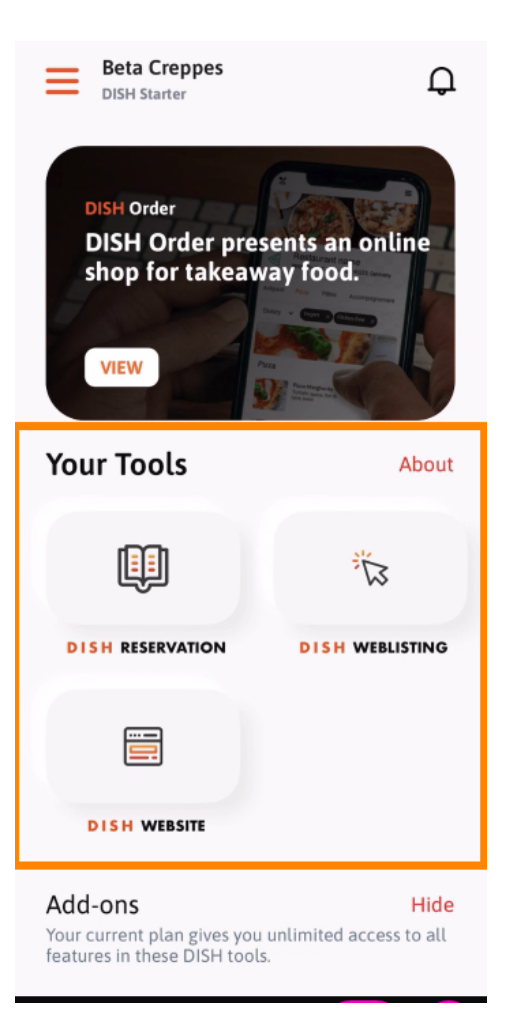

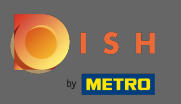

• Klik op een tool om een snelmenu te openen.

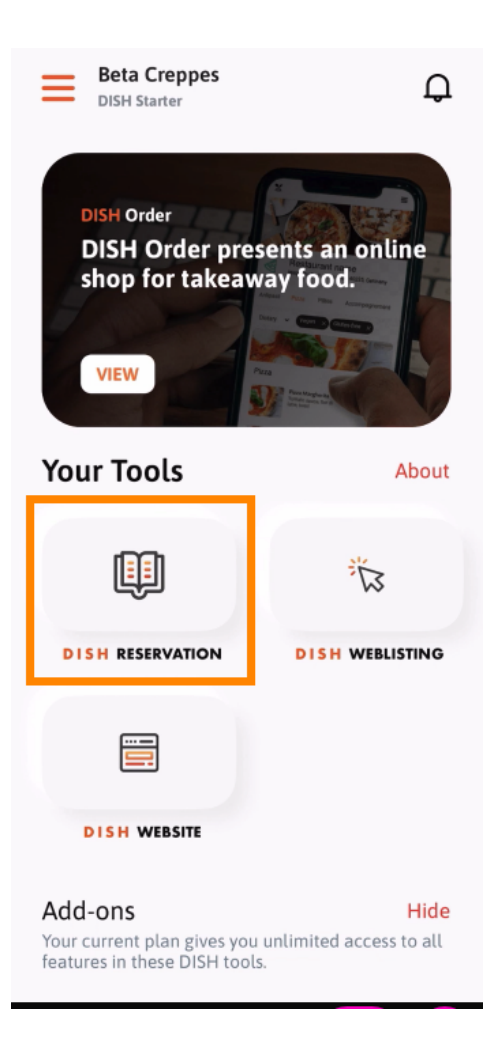

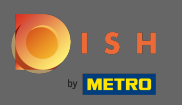

Open de tool door op de bijbehorende naam te klikken.

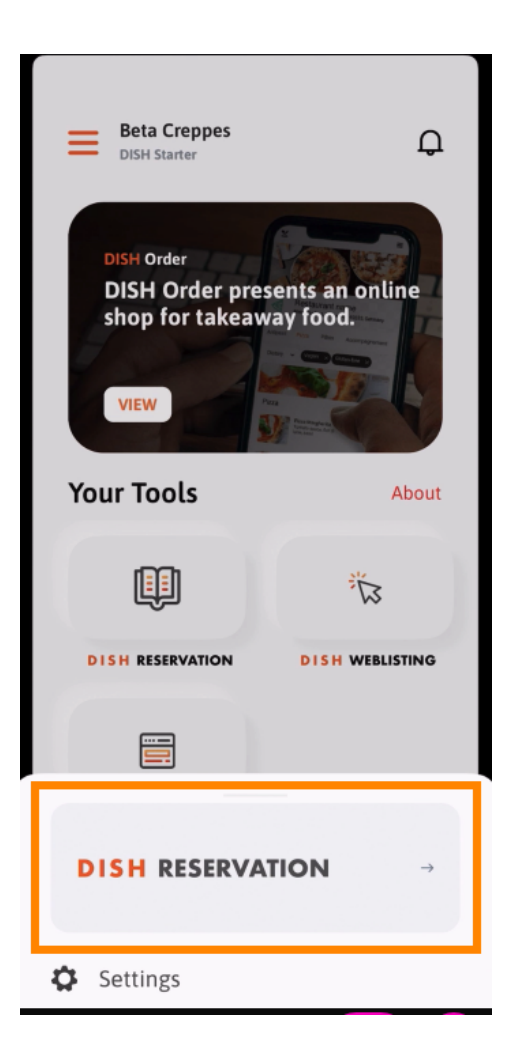

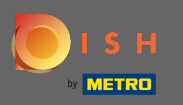

## Open het zijmenu door op het menupictogram in de linkerbovenhoek te klikken.

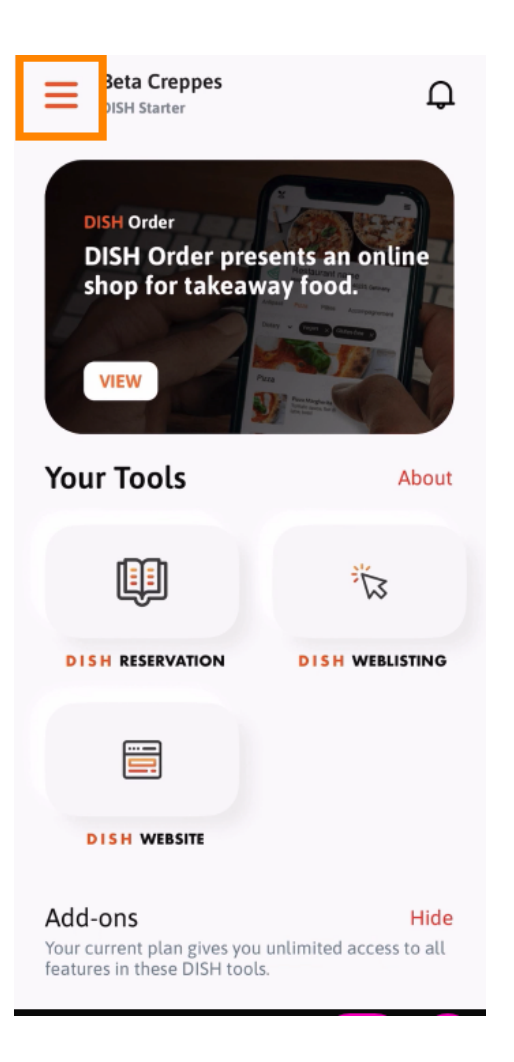

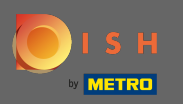

 U kunt uw vestigingsgegevens, uw team en uw tools rechtstreeks vanuit de app bekijken en bewerken.

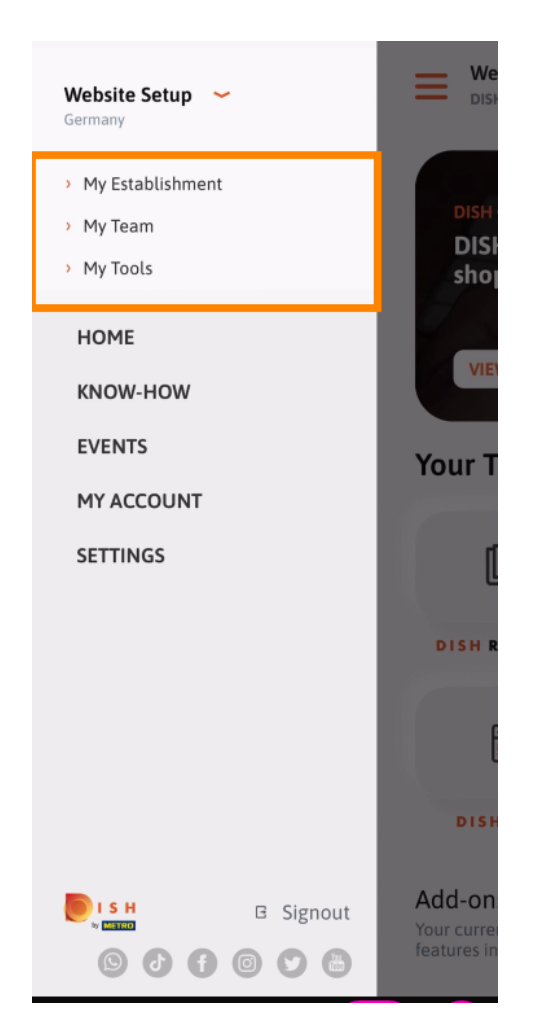

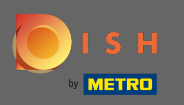

Door op knowhow te klikken, wordt u doorverwezen naar de nieuwste artikelen over food- en gastronomietrends.

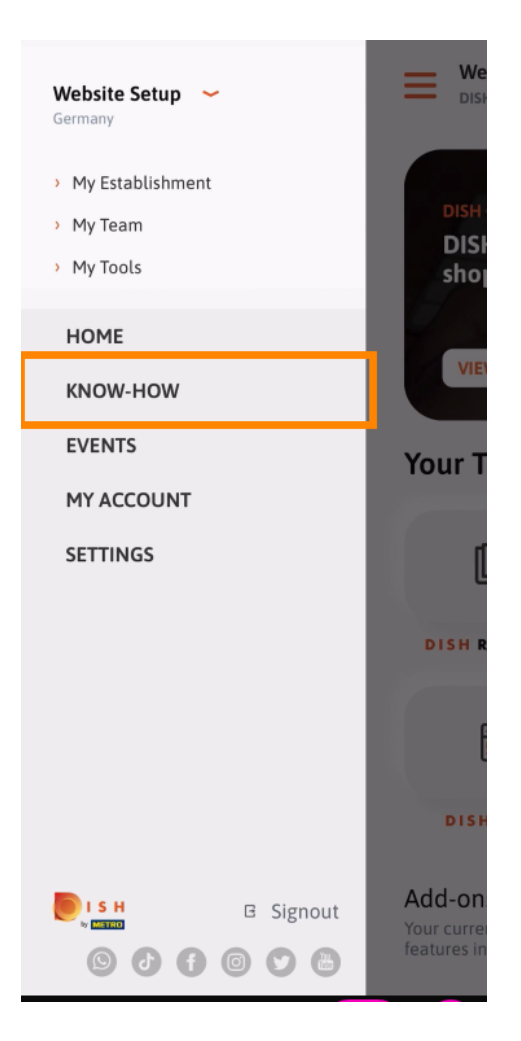

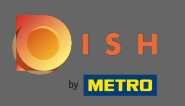

Door te klikken op evenementen wordt u doorverwezen naar een overzicht van aankomende evenementen in de gastronomie.

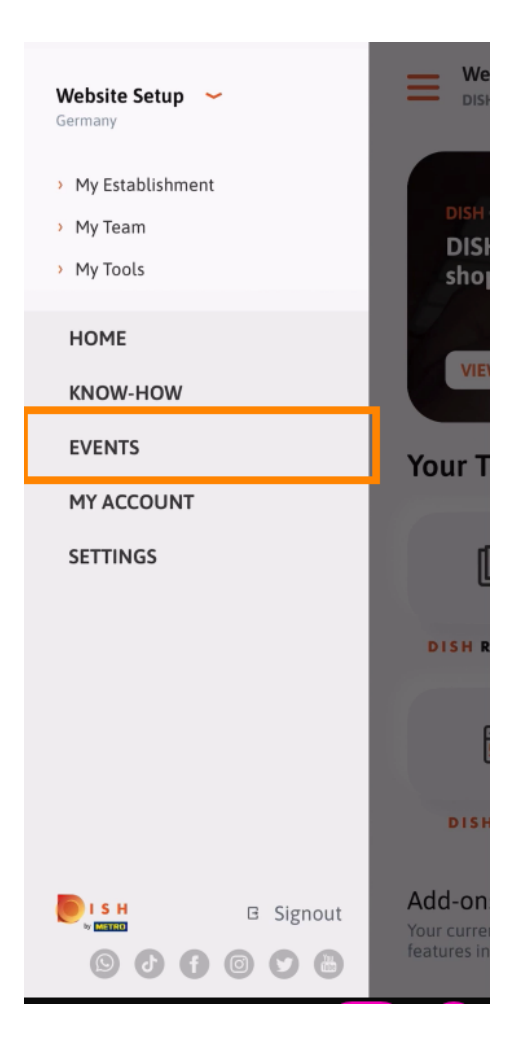

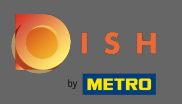

Klik op mijn account om naar de accountinstellingen te gaan.

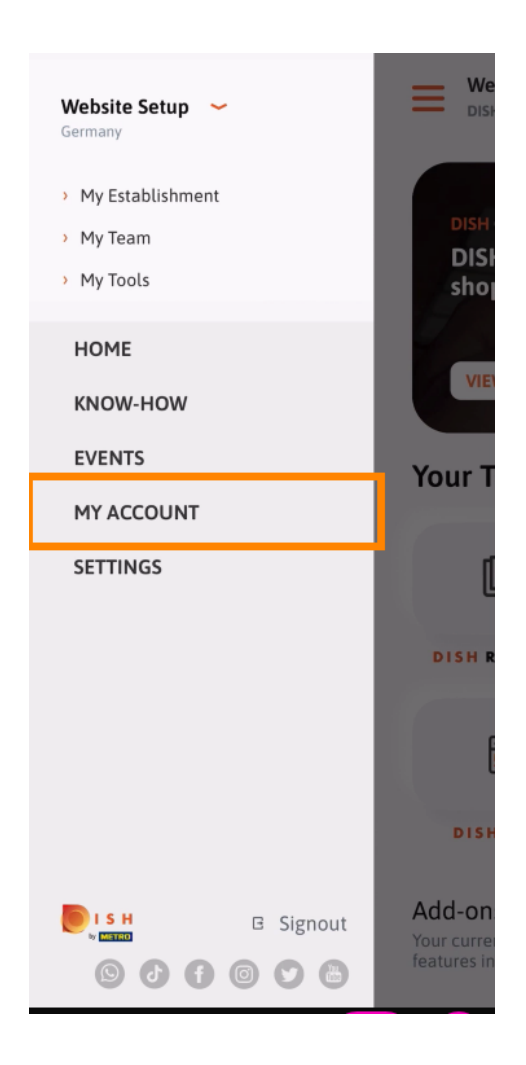

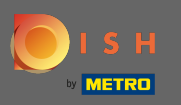

(i) Hier kunt u informatie over uw eigen persoon bewerken.

| <          | My Account           |                 |
|------------|----------------------|-----------------|
| First name |                      |                 |
| Test Ma    | х                    |                 |
|            |                      |                 |
| Trainer    |                      |                 |
|            | Mobile number        |                 |
| +49        |                      | >               |
| Email      |                      |                 |
|            |                      | >               |
|            |                      |                 |
| ******     |                      | >               |
| Country    |                      |                 |
| German     | У                    | ?               |
|            |                      |                 |
| English    |                      | >               |
| METRO Ca   | rd Number (optional) |                 |
|            |                      | >               |
|            |                      | Why am I asked? |
|            |                      |                 |
|            |                      |                 |
|            |                      |                 |
|            | Delete Account       |                 |
|            |                      |                 |

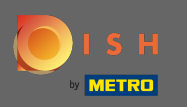

Om uw meldingsinstellingen te bewerken, bekijk de algemene voorwaarden, juridische kennisgeving en privacybeleid, klik op instellingen.

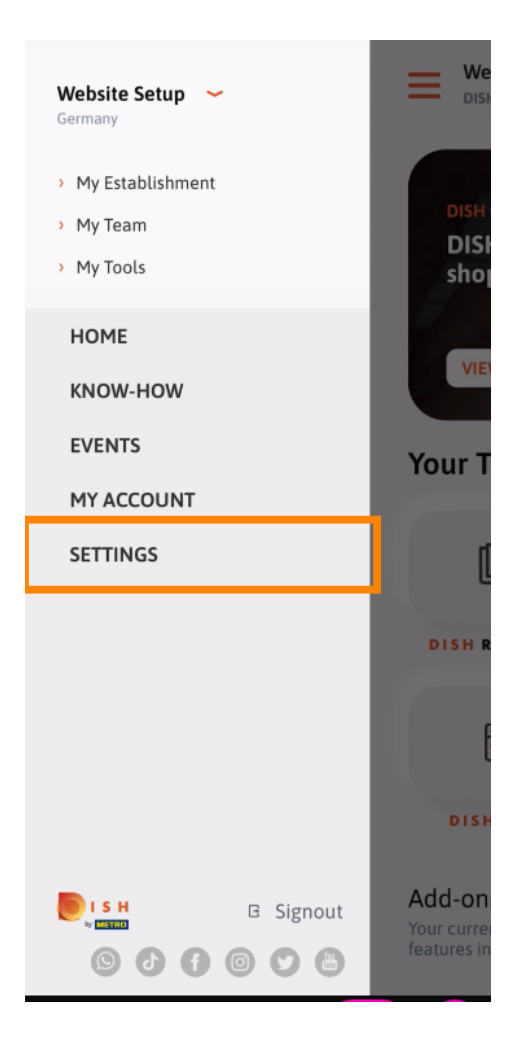

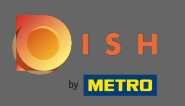

Om uw meldingsinstellingen te bewerken, bekijk de algemene voorwaarden, juridische kennisgeving en privacybeleid, klik op instellingen .

| APP SETT                  | INGS                 |
|---------------------------|----------------------|
| Notification Settings     | >                    |
| Terms and Conditions      | >                    |
| Legal Notice              | >                    |
| Privacy Policy            | >                    |
| WhatsApp Customer Support |                      |
| About                     | >                    |
|                           | Version 1.16.0 (127) |
|                           |                      |
|                           |                      |
|                           |                      |
|                           |                      |

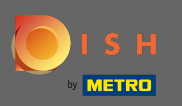

Activeer uw voorkeursmethode voor meldingen over promoties, speciale aanbiedingen, aanbevelingen en nieuwe producten en updates.

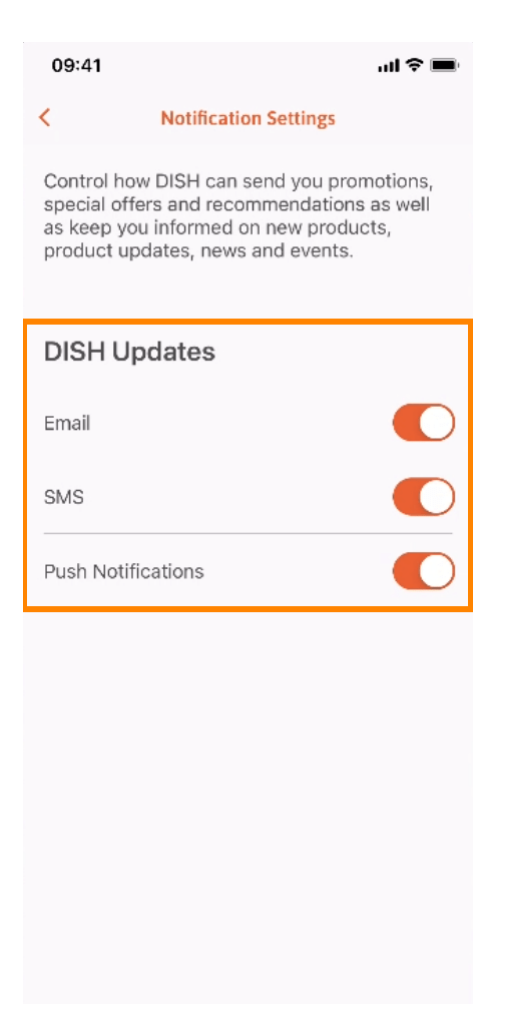

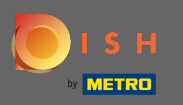

## • Ga terug naar het startscherm door op de naar links wijzende pijl te klikken .

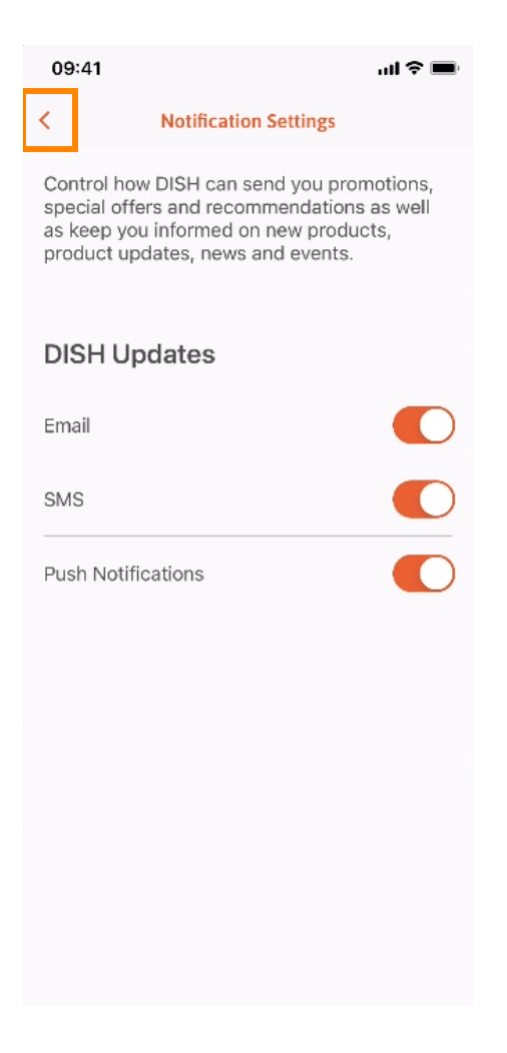

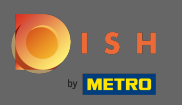

## • Klik op het belpictogram in de rechterbovenhoek om uw meldingen te openen.

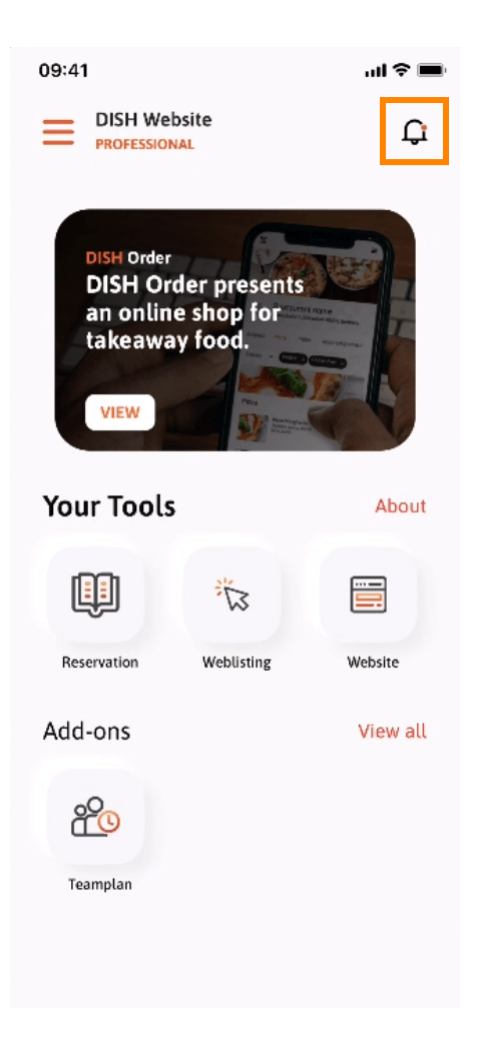

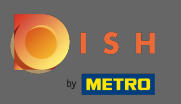

(i) Alle meldingen van al uw vestigingen worden hier getoond.

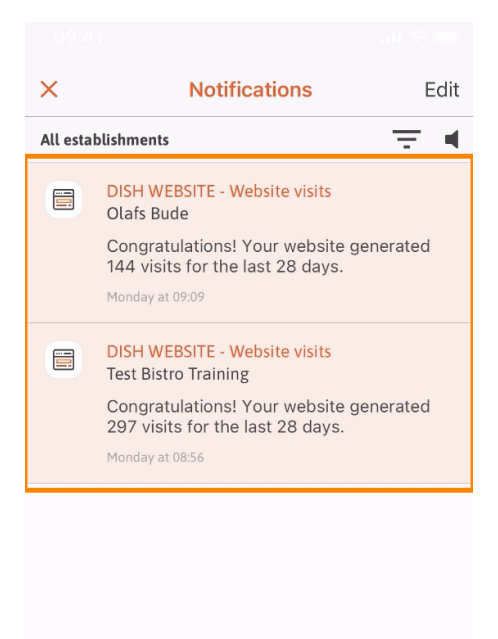

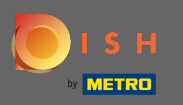

(i) Dat is het. U weet nu hoe de DISH mobiele app is gestructureerd en hoe u deze kunt gebruiken.

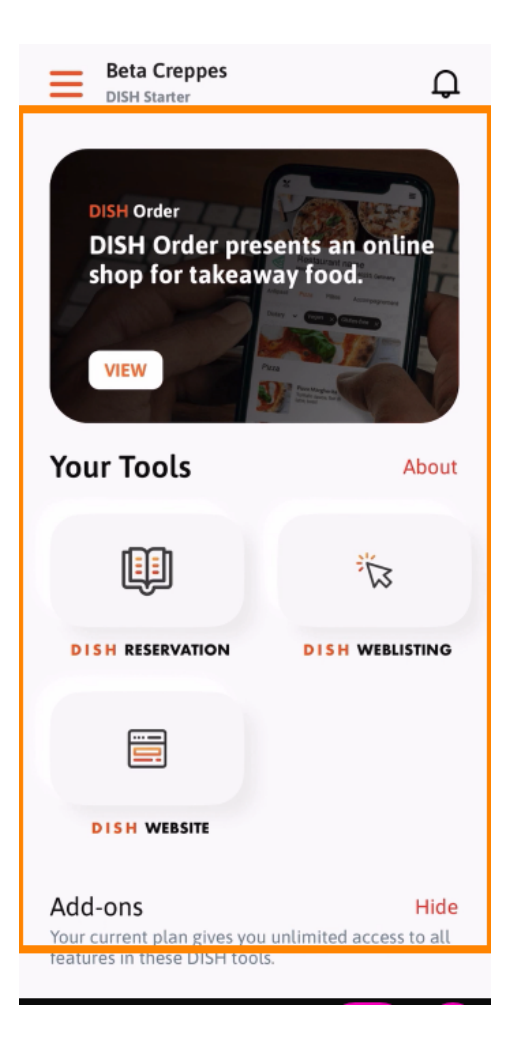